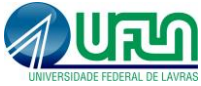

# INFORMAÇÕES BÁSICAS NECESSÁRIAS PARA EMISSÃO DA NOTA FISCAL DE REMESSA DE EQUIPAMENTOS

## Tenha em mãos as seguintes informações:

### 1. Data/Hora:

- Quando o equipamento vai ser enviado para manutenção, ou seja, a data agendada pelo serviço de transporte contratado ou data em que o objeto será postado no correio.

### 2. Dados do Remetente (quem está enviando):

- CNPJ (geralmente é a UFLA CNPJ: 22.078.679/0001-74)
- Inscrição estadual (no caso, a UFLA é isenta)
- CPF do responsável (pessoa que está solicitando o transporte)
- Telefone de contato
- E-mail

### 3. Dados do Destinatário (empresa que fará a manutenção do equipamento):

- CNPJ
- Inscrição estadual
- Telefone
- Endereço completo com CEP (atualizado)

#### 4. Dados do equipamento a ser enviado:

- Descrição completa do equipamento
- Número de patrimônio (novo)
- Peso aproximado do equipamento
- Dimensões do equipamento (comprimento, largura e altura)
- Valor aproximado do equipamento
- Marca do equipamento
- Número do NCM (Nomenclatura Comum do Mercosul) do equipamento

### 5. Dados do Transporte:

- Valor do Frete
- Informar o tipo de frete (próprio ou terceiros)
- Informar quem vai pagar o frete (remetente ou destinatário)

#### 5.1 Caso o frete seja por meio de transportadora são necessárias as seguintes informações:

- CNPJ
- Inscrição estadual
- Placa do veículo
- Valor do frete

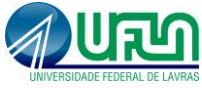

## TUTORIAL PARA EMISSÃO DE NOTA FISCAL DE TRANSPORTE

Acessar o SIARE – Sistema Integrado de Administração da Receita Estadual em: <u>https://www2.fazenda.mg.gov.br/sol/</u>

| SIARE - Sistema Integrado de Adm                      | inistração da Receita Estadual                                                                                                    |                                                             | Sessão expira em 19:43   Voltar   Sair |
|-------------------------------------------------------|----------------------------------------------------------------------------------------------------|-------------------------------------------------------------|----------------------------------------|
| Siare                                                 |                                                                                                    |                                                             |                                        |
| SELA                                                  | Buse                                                                                                    | car Serviços                                                | ۹ 🗕                                    |
|                                                       |                                                                                                    |                                                             |                                        |
| REFIS 2021 >                                          | Caiva Postal no SIARE                                                                                                    |                                                             | Acosso ao SIARE                        |
| ATICMS - Atualização do ICMS<br>vencido               | A SEF muda a forma de comunicação com seus contribuintes e contabilistas disponibilizando a Caixa Postal no                                                                                                    | SIARE.                                                      | ACESSO DO SIARE                        |
| Cadastrar Pessoa                                      | Senha de segurança                                                                                                    | Login                                                       | Certificado Digital                    |
| Alteração Cadastral de Gráfica<br>Estabelec. Outra UF | Diversos serviços estão sendo disponibilizados no SIARE, desde janeiro de 2005, com acesso restrito a pe<br>outros usuários inscritos no cadastro informatizado da SEF/ING. As solicitações desses serviços de<br>exclusivamente nela interest mediante canha de seguraça escerárica                                                | ssoas jurídicas e<br>evem ser feitas                        |                                        |
| Taxa de Incêndio - Consulta<br>Imóvel                 | Termo de Responsabilidade                                                                                                    | Usuano                                                      | Selecione um tipo                      |
| Cadastro Sincronizado >                               | Para habilitar-se a criar a senha, o contribuinte, contabilista ou empresa contábil cadastrado até 31/12/2004<br>SEF/MG um Termo de Responsabilidade, utilizando formulário próprio e observando orientações pertinentes.                                                                                                    | deve entregar à CPF                                         | *:                                     |
| Certificar Documento                                  | Primeiro acesso                                                                                                    | Senha                                                       | *:                                     |
| Consulta de Contribuinte >                            | Se você está acessando o SIARE pela primeira vez, para criar sua senha de segurança, informe, no lado direi                                                                                                    | to desta primeira                                           |                                        |
| Comprovante de Inscrição ><br>Estadual                | tela, o tipo de usuário, o número do CPF do sócio máster e digite, no campo "SENHA", o Código de Acess<br>poder (oito digitos). Na segunda tela, no campo "SENHA ATUAL", informe novamente o Código de Acesso Inic<br>crie sua senha, informando-a no campo "NOVA SENHA". Digite, novamente, a senha criada, no campo indici        | ;o Inicial em seu<br>;ial . Em seguida,<br>ado. Guarde esta | Entrar                                 |
| Consultar PTA/<br>Parcelamento/CDA/Protesto           | senha que você criou, com todo cuidado. Ela será exigida nos próximos acessos.                                                                                                    |                                                             | Esqueci minha senha                    |
| Documento de Arrecadação                              | Troca de senha                                                                                                    |                                                             | Manual de acesso com certificado       |
| Hab. de Contabilista/Empresa<br>Contábil              | A senha de segurança do SIARE será expirada a cada 180 (cento e oitenta) días. Você visualizará mensagen<br>expiração e, em seguida, e tela para troca de senha. Caso tenha esquecido sua senha ou tenha dificuídade p<br>contato com a Central de Atendimento da SEF/MG ou a Administração Fazendária do seu domicílio fiscal e s? | n comunicando a<br>ara trocá-la, faça<br>olicite o envio de | PR_11.0.188.0                          |
| Habilitação Gráfica Outra UF                          | outra.                                                                                                    |                                                             |                                        |
| Importação >                                          |                                                                                                    |                                                             |                                        |

#### Seguir os seguintes passos:

No menu esquerdo, Ir em nota fiscal avulsa depois em requerer nota fiscal avulsa e clicar.

| SEF                                                                                                    |                                                                                                    | Buscar Serviços | Q                                     |
|----------------------------------------------------------------------------------------------------|----------------------------------------------------------------------------------------------------|-----------------|---------------------------------------|
| REFIS 2021 > A<br>ATICIS - Atualização do JOMS<br>evenido<br>Cadastrar Pesoa<br>Anerção Cadastrar de Oráfica<br>Estabeleo. Outra UF<br>Tana de Incéndo - Consulta<br>Imóvel<br>Cadastro Sincronitado<br>Canalita de Contribuinte<br>Consulta de Contribuinte<br>Consulta de Contribuinte<br>Consulta de Contribuinte<br>Consulta de Contribuinte<br>Consulta de Contribuinte<br>Consulta de Contribuinte<br>Consulta de Contribuinte<br>Consulta de Contribuinte<br>Consulta de Contribuinte<br>Consulta PTA/ | Caixa Postal no SIARE ASF muta a form de comunicação com seus controbuintes e consabilizando a Caixa Postal no SIARE. Senha de segurança Diversa serviços estão sendo disponibilizados no SIARE. deste janeiro de 2005, com aceso restrito a pessoas jurídicas e outros usuáños interitors no cadactora informativado do SISFIMA. A solicação denses serviços esta el culturalmente pala interem. mediante ateria da segurança respectiva. Torma de Responsabilidade inter serviços combilitas ou empresa contrôlia cadaterarión maismente, mediante ateria da segurança respectiva. Torma de Responsabilidade, formade a terra parte, o combilitas ou empresa contrôlia cadaterarión maismente, mediante ateria da segurança respectiva. Torma de Responsabilidade, formade esta parte no contenções partimentes. Primeiro a contra serviço, o contante da cada contra parte partemente. Primeiro a contra serviço, o contante da cada contra de segurança informe, no land direto desta primaria tala, e to canto instrução da parte esta esta esta informandos, da cada esta norma da esta da cada contra de cadado. Esta esta esta no contra contra do SEMA a da cada conta do cadado de segurança informe, no land direto desta primaria tala, e to canto instrução da cada cada da cada cada cada esta contra do cadado. Setembe esta esta esta informando e no contra contra do SEMA a davidado, da cada esta no canto do SEMA da cada esta no canto do SEMA da cada esta no canto do Cadado de sete esta esta esta informando e no contra do SEMA da cada esta no canto do Cadado de setembe a da cada cada da cada cada da da cada da contra do cadado de setembe a da cada cada da da cada da da da cada da cada da | Acesso ao SIARE | · · · · · · · · · · · · · · · · · · · |
| Documento de Arrecadação so<br>Habil de Contabilitar/Empresa<br>contabil<br>Importação Ourá UF<br>Importação de Termo de<br>Responsabilidade Gráfico<br>Intro Nora Fiscal Avalea<br>Parcelamento so                                                                                                    | per troca de seña. Cue tenhe esquedo sua seña ou tenha eficuldade para troca-la. Feja contado com a Central de Atendmento da SER/NG ou a<br>Administração Fazendaria do seu domoilo fazal e solicite o envio de outra.                                                                                                    |                 | PR_11.0.188.0                         |

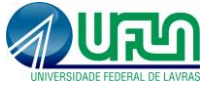

Preencher o tipo de requerente e o tipo de nota (Natureza de operação - Remessa).

| Exercised     Exercised     Exercised <th>SIARE - Sistema Integrado de Adm</th> <th colspan="6">ARE - Sistema Integrado de Administração da Receita Estadual Seasão expira em 15:01   Voltar   Sair</th>                                                                                                    | SIARE - Sistema Integrado de Adm                      | ARE - Sistema Integrado de Administração da Receita Estadual Seasão expira em 15:01   Voltar   Sair |                    |       |                    |   |  |
|----------------------------------------------------------------------------------------------------|-------------------------------------------------------|----------------------------------------------------------------------------------------------------|--------------------|-------|--------------------|---|--|
| REFIS 2021   REFIS 2021   Attractic cadastral de Grifica Estabelec. Outra UF   Gadstrar Pissoa   Ateracio cadastral de Grifica Estabelec. Outra UF   Taxa de Incéndio - Consulta   Cadastro Sincronizado   Centificar Documento   Comprovante de Inscrição;   Tipo de RAE:   Tipo de RAE:   Tipo de RAE:   Tipo de RAE:   Tipo de RAE:   Tipo de RAE:   Stadaular Estabele:   Comprovante de Inscrição;   Naturezado da Operação:   Finalidade da Emissão:   Regime Tributário:   Sim   Sim   Naturezado Columento   Consultar ETA/   Pareclamento/COL/Protecto   Documento de Arrecadação o   Habitegão Grifica Outra UF   Habitegão Grifica Outra UF                                                                                                    | Siare                                                 |                                                                                                    |                    |       |                    |   |  |
| REFIS 2021   ATICHS - Atalização do   ATICHS - Atalização do   Cadastra Pessoa   Ateração Cadastral de   Gráfica Estabelec. Outra UF   Taxa de Incéntio - Consulta   Tino Nota Fiscal Avulsa   Tipo Nota Fiscal Avulsa   Tipo Nota Fiscal Avulsa   Tipo de NFA:   Tipo de NFA:   Tipo de NFA:   Tipo de NFA:   Tipo de NFA:   Tipo da Efiscal Avulsa   Reteresão;   Comprovente de Inscrição;   Finalidade da Emissão:   Regime Tributário:   Surganz   Sirganz   Documento de Arrecadação   Habilitação Gráfica Outra UF                                                                                                    | SEF                                                   |                                                                                                    |                    |       | Buscar Serviços    | Q |  |
| REFIS 2021   ATICHS - Atualização do<br>ICMS vencido   Cadastra Pessoa   Ateração Cadastral de<br>Gráfica Estabeleo: Outra UF   Taxa de Incéndio - Consulta<br>Introvel   Taxa de Incéndio - Consulta   Cadastro Sincronizado   Certificar Documento   Congrovente de Inscrição :<br>Stadual   Congrovente de Inscrição :<br>Parcelament/COLAPProteato   Documento de Arrecadação :<br>Habilitação Gráfica Outra UF   Habilitação Gráfica Outra UF                                                                                                    |                                                       |                                                                                                    |                    |       |                    |   |  |
| Attalização do   Cadatar Péssoa   Alteração Cadatar al de   Gráfica Estabeleo: Outra UF   Taxa de Incêndio - Consulta   Microgio Cadatar al de   Produtor Rural Pessoa Física   Produtor Rural Pessoa Física   Cadatar Sincronizado   Certificar Documento   Consprovante de Inscrição   Comprovante de Inscrição   Comprovante de Inscrição   Documento de Arrecadação   Mabilitação Gráfica Outra UF   Habilitação Gráfica Outra UF                                                                                                    | REFIS 2021 >                                          | Requerimento de NFA - Informações Bá                                                                | sicas              |       |                    |   |  |
| Cadastrar Pessoa   Altraração Cadastral de   Grafica Estabeleo. Outra produtor Rural Pessoa Física   Tixa de Incêndio - Consulta   Cadastro Sincronizado   Cadastro Sincronizado   Certificar Documento   Consulta de Contribuinto   Comprovante de Inscrição   Documento de Arrecadação   Mab. de Contabilitat/Empresa   Mab. de Contabilitat/Empresa   Mab. de Contabilitat/Empresa                                                                                                    | ATICMS - Atualização do<br>ICMS vencido               | Tipo de Requerente                                                                                  |                    |       |                    |   |  |
| Alteração Cadastral de<br>Grafica Establec. Outrita   Tixo de Incredito - Consulta   Tixo de Incredito - Consulta   Cadastro Sincronizado   Centricar Documento   Consulta de Contribuinta   Consulta de Inscrição   Estadual   Consultar PTA/<br>Parcelamento/COA/Protesto   Documento de Arrecadação   Meb. de Contabilista/Empresa<br>Contribi   Habilitação Gráfica Outra UF   Importação                                                                                                    | Cadastrar Pessoa                                      | O Pessoa Física                                                                                     |                    |       |                    |   |  |
| Taxa de Incêndio - Consulta   Imóvel   Imóvel   Cadatro Sincronizado   Certificar Documento   Consulta de Contribuinte   Consulta de Inscrição   Centro/CoA/Proteato   Documento de Arrecadação   Nebilitat/Empresa   Constabilitat/Empresa   Constabilitat/Empresa   Constabilitat/Empresa                                                                                                    | Alteração Cadastral de<br>Gráfica Estabelec. Outra UF | Pessoa Juridica Não Inscrita     Produtor Rural Pessoa Física                                       | I                  |       |                    |   |  |
| Inpo de Virsa   Cadator Sincronizado   Certificar Documento   Consulta de Contribuinte >   Consulta de Contribuinte >   Comprovante de Inscrição   Consulta de Contribuinte >   Consulta de Contribuinte >   Consulta de Contribuinte >   Consulta de Contribuinte >   Consulta rFA/   Parcelamento/CDA/Protesto >   Documento de Arrecadação >     Meb. de Contabilista/Empresa   Contabilista/Empresa     Contabilista/Empresa                                                                                                    | Taxa de Incêndio – Consulta<br>Imóvel                 | O Microempreendedor Individual (MEI)                                                                |                    |       |                    |   |  |
| Lasarto sincronizado       Tipo de NFA:       Entrada       Saida         Certificar Documento       Tipo de Circulação:       Interestadualia         Consulta de Contribuinte       Natureza da Operação:       REMESSA         Consulta de Contribuinte       Simples Nationalia         Estadual       Simples Nationalia         Consultar PTA/       Simples Nationalia         Parcelamento/CDA/Proteato       Simples Nationalia         Labactar/Eão Oráfica Outra UF       Interestadaciáa         Habilitação Gráfica Outra UF       Importação         Importação       Simples Nationalia                                                                                                    |                                                       | Tipo Nota Fiscal Avulsa                                                                             |                    |       |                    |   |  |
| Certificar Documento     Tipo de Circulação:     Interestadual       Natureza da Operação:     Remessão:       Comprovante de Inscrição     Regime Tributário:       Sufframa?     Simples Nacional III       Consultar FTA/     Sufframa?       Documento de Arrecadação >     Simples Nacional IIII       Habilitação Gráfica Outra UF     Interestadual Construinto       Importação     >                                                                                                    | Cadastro Sincronizado                                 | Tipo de NFA:                                                                                        | Entrada            | Saída |                    |   |  |
| Consulta de Contribuinte >       Regime tributário:       NF-e normal         Comprovante de Inscrição >       Simple: Nacional         Consultar T7/       Simple: Nacional         Parcelamento/CDA/Protecto >       Sim         Documento de Arrecadação >       Consultar/Empresa         Habiltação Gráfica Outra UF       Importação >                                                                                                    | Certificar Documento                                  | Tipo de Circulação:                                                                                 | Interestadual      | _     | -                  |   |  |
| Comprovante de Inscrição     Regime Tributário:     Simples Nacional II       Estadual     Sim     Não       Conculter TRI/     Parcelamento/CDA/Protesto     Sim       Documento de Arrecadação     Conscritation (DESISTIN)       Hab. de Contabilista/Empresa<br>Contabilista/Empresa     Conscritation (DESISTIN)       Habilitação Gráfica Outra UF<br>Importação     Sim                                                                                                    | Consulta de Contribuinte>                             | Finalidade da Emissão:                                                                              | NF-e normal        |       | -                  |   |  |
| Etadual     Surrama?     Sim     Não       Consultar PTA/<br>Parcelamento (CDA/Protesto)     Image: Sime consultar protection (Consultar protection (Consultar protection                                                                          | Comprovante de Inscrição                              | Regime Tributário:                                                                                  | Simples Nacional 🖬 |       |                    |   |  |
| Consultar FTA/<br>Parcelamento/CAD/Protesto ><br>Documento de Arrecadação ><br>Hab. de Contabilista/Empresa<br>Contabil<br>Habitação Gráfica Outra UF<br>Importação >                                                                                                    | Estadual                                              | Suframa?                                                                                            | O Sim              | Não   |                    |   |  |
| Documento de Arrecadação > Conrimman Documento de Arrecadação > Conrimman Documento de Arrecadação > Conrimento de Arrecadação > Conrimento de Arrecadação | Consultar PTA/<br>Parcelamento/CDA/Protesto           |                                                                                                    |                    |       |                    |   |  |
| Heb. de Contabiliste/Empresa<br>Contabil<br>Habilitação Gráfica Outra UF<br>Importação >                                                                                                    | Documento de Arrecadação >                            |                                                                                                    |                    | (     | CONFIRMAR DESISTIR |   |  |
| Habilitação Gráfica Outra UF Importação >                                                                                                    | Hab. de Contabilista/Empresa<br>Contábil              |                                                                                                    |                    |       |                    |   |  |
| Importação >                                                                                                    | Habilitação Gráfica Outra UF                          |                                                                                                    |                    |       |                    |   |  |
|                                                                                                    | Importação >                                          |                                                                                                    |                    |       |                    |   |  |

Depois de preenchido, você será direcionado para a página onde irá preencher os dados iniciais.

| SIARE - Sistema Integrado de Adm                                      | ninistração da Receita Estadual                    |                                                 |                         |                    | ,<br>Sessão expira em 19:18   Voltar   Sair |
|-----------------------------------------------------------------------|----------------------------------------------------|-------------------------------------------------|-------------------------|--------------------|---------------------------------------------|
|                                                                       |                                                    |                                                 | в                       | Buscar Serviços    | ٩                                           |
| Home Aplicativos Controle de                                          | Acesso Consulta Relatório                          |                                                 |                         |                    |                                             |
| Autorregularização                                                    | Dados Iniciais Re                                  | metente/Destinatário Dados<br>Produtos/Serviços | Transporte              | Dados Adicionais   |                                             |
| Cadastro CERM >                                                       | Dados Iniciais de Preenchir<br>Tipo de Requerente: | nento da NFA<br>Pessoa Jurídica Não Inscrita    |                         |                    |                                             |
| Cadastro Convênio 115/2003>                                           | Tipo Nota Fiscal:                                  | Saída                                           |                         |                    |                                             |
| Documentos Eletrônicos<br>(NF-e / NFC-e / CT-e / CT-e ><br>OS / BP-e) | Tipo Circulação:<br>Natureza da Operação:          | Interestadual<br>REMESSA                        |                         |                    |                                             |
| CDFA >                                                                | Finalidade da Operação:                            | NF-e normal                                     |                         |                    |                                             |
| CDT >                                                                 | Regime Tributário:                                 | Simples Nacional                                |                         |                    |                                             |
| Consulta de Contribuinte                                              | CFOP:                                              | 6915 - Remessa de mercadoria ou bem             | para conserto ou reparo |                    |                                             |
| Certificar Documento                                                  | Data Saida/Entrada:                                |                                                 | Hora Saida:             |                    |                                             |
| DAMEF >                                                               | venua para orgao Publico.                          | Nao O Sim                                       |                         |                    |                                             |
| Declaração TFRM >                                                     |                                                    |                                                 |                         |                    |                                             |
| Documento de Arrecadação >                                            | Antes de finalizar, ventique se as i               | nformações de todas as abas estão corretas.     |                         | FINALIZAR DESISTIR |                                             |
| e-PTA >                                                               |                                                    |                                                 |                         |                    |                                             |
| Importação >                                                          |                                                    |                                                 |                         |                    |                                             |
| ITCD                                                                  |                                                    |                                                 |                         |                    |                                             |

Não clique em finalizar depois que acabar de preencher os dados iniciais. (CFOP: 6915 - Remessa de mercadoria ou bem para conserto ou reparo).

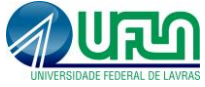

Clique em Remetente/Destinatário depois que acabar de preencher os dados iniciais. Você deverá informar os dados pedidos abaixo:

| Dados do Remetente                     |                                 |                     |                        |                |
|----------------------------------------|---------------------------------|---------------------|------------------------|----------------|
| CNPJ:                                  |                                 | Inscrição Estadual: |                        | PESQUISAN      |
| Nome Empresarial:                      |                                 |                     |                        |                |
| CPF Responsável:                       |                                 |                     |                        |                |
| Fone / Fax:                            |                                 |                     |                        |                |
| Email:                                 |                                 |                     |                        |                |
| Endereço                               |                                 |                     | (Clique aqui para info | rmar endereço) |
| CEP:                                   | País:                           |                     |                        |                |
| UF:                                    | Município:                      |                     |                        |                |
| Distrito/Povoado:                      |                                 |                     |                        |                |
| Bairro:                                |                                 |                     |                        |                |
| Tipo Logradouro:                       | Logradouro:                     | Nº:                 |                        |                |
| Complemento:                           |                                 |                     |                        |                |
| Dados do Destinatário                  |                                 |                     |                        |                |
| CNPJ / CPF:                            |                                 | Inscrição Estadual: |                        | PESQUISAN      |
| Nome / Nome Empresarial:               |                                 |                     |                        |                |
| Fone / Fax:                            |                                 |                     |                        |                |
| Endereço                               |                                 |                     | (Clique aqui para info | rmar endereço) |
| CEP:                                   | País:                           |                     |                        |                |
| UF:                                    | Município:                      |                     |                        |                |
| Distrito/Povoado:                      |                                 |                     |                        |                |
| Bairro:                                |                                 |                     |                        |                |
| Tipo Logradouro:                       | Logradouro:                     | Nº:                 |                        |                |
| Complemento:                           |                                 |                     |                        |                |
| Dados Complementares                   |                                 |                     |                        |                |
| Consumidor Final:                      | O Sim O Não                     |                     |                        |                |
| Destinatário:                          | 1 - Contribuinte ICMS           |                     |                        | 3              |
| Município de Início do Serviç          | ;o de Transporte                |                     |                        |                |
| Município de início do Serviço d       | de Transporte:                  |                     | P                      |                |
| Antes de finalizar, verifique se as in | formações de todas as abas estã | io corretas.        | FIDOLIZOD              | DESISTIN       |

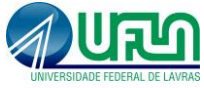

Depois de preenchido todos os dados pedidos, você deve clicar em Dados Produtos/Serviços e clicar em incluir item, conforme figura abaixo.

| SIARE - Sistema Integrado de Administração da Receita Estadual Sessão expira em 19:22   Voltar   Sa |                                                                                               |                                      |                                             |                  |                                | Sessão expira em 19:22   Voltar   Sair |
|----------------------------------------------------------------------------------------------------|-----------------------------------------------------------------------------------------------|--------------------------------------|---------------------------------------------|------------------|--------------------------------|----------------------------------------|
|                                                                                                    |                                                                                               |                                      |                                             | E                | Buscar Serviços                | ٩                                      |
| Home Aplicativos Controle de                                                                        | Acesso Consulta Relatório                                                                     |                                      |                                             |                  |                                |                                        |
| REFIS 2021                                                                                          | Requerer NFA                                                                                  |                                      |                                             |                  |                                |                                        |
| Autorregularização >                                                                                | Dados Iniciais Remetent                                                                       | e/Destinatário                       | Dados<br>Dadutas (Camilana                  | Transporte       | Dados Adicionais               |                                        |
| DAPI >                                                                                              | Dados dos Produtos/Serviços                                                                   |                                      | Produtos/ Serviços                          | 0 Registro(      | s) < 0 de 0 > 0 Ir             |                                        |
| Cadastro CERM >                                                                                     | 🗌 Item NCM Grupo Descrição do F                                                               | Produto/Servi                        | ço Origem Unidade de Medida                 | Quantidade Valor | r Unitário R\$ Valor Total R\$ |                                        |
| Cadastro Convênio 115/2003>                                                                         | Para incluir, excluir e alterar pro                                                           | dutos e serv                         | iços utilize os comandos ao                 | lado. +          | ir item                        |                                        |
| Documentos Eletrônicos                                                                              | Dados do Imposto                                                                              |                                      |                                             | circui cirrinola | Incluir                        |                                        |
| (NF-e / NFC-e / CT-e / CT-e ><br>OS / BP-e)                                                         | Base Calc. ICMS ST-Oper./Prest.:                                                              |                                      | Valor do Frete: 1                           |                  |                                |                                        |
| CDFA >                                                                                              | Valor ICMS ST-Oper./Prest.:                                                                   |                                      | Somar Frete ao                              | Total da NFA?    | ⊖Sim ⊖Não                      |                                        |
| CDT                                                                                                 | Valor Total dos Produtos/Prest:                                                               | 0,00                                 | Valor Total do IPI                          |                  |                                |                                        |
| Consulta de Contribuinte >                                                                          |                                                                                               |                                      | Valor lotal da NH                           | 41               | 0,00                           |                                        |
| Certificar Documento                                                                                | Antes de finalizar o requerimento verifiqu<br>1 - O Valor do Frete para fins de cobranca do i | ue as informaçõe<br>mposto poderá se | es de cada guia.<br>r alterado pela SEF/MG. |                  | FINALIZAR DESISTIR             |                                        |
| DAMEF >                                                                                             |                                                                                               |                                      |                                             |                  |                                |                                        |
| Declaração TFRM >                                                                                   |                                                                                               |                                      |                                             |                  |                                |                                        |
| Documento de Arrecadação >                                                                          |                                                                                               |                                      |                                             |                  |                                |                                        |
| e-PTA >                                                                                             |                                                                                               |                                      |                                             |                  |                                |                                        |
| Importação >                                                                                        |                                                                                               |                                      |                                             |                  |                                |                                        |

Você será direcionado para uma nova página onde deverá preencher o Grupo, NCM, Descrição do produto, Origem, Unidade de medida, Quantidade e Valor do produto a ser transportado.

| ARE - Sistema Integrado de Adm                          | inistração da Recei | ita Estadual       |           |                                    |        |                    |                    |                       | Sessão expira e | m 15:55   Voltar   Sa |
|---------------------------------------------------------|---------------------|--------------------|-----------|------------------------------------|--------|--------------------|--------------------|-----------------------|-----------------|-----------------------|
| Siare                                                   |                     |                    |           |                                    |        |                    |                    |                       |                 |                       |
| scretaria de Estado de Fazarrida                        |                     |                    |           |                                    |        | E                  | Buscar Serviços    |                       |                 | Q                     |
| Home Aplicativos Controle de                            | Acesso Consulta     | Relatório          |           |                                    |        |                    |                    | 1                     |                 |                       |
| REFIS 2021 >                                            | Incluir Item        | de NFA             |           |                                    |        |                    |                    |                       |                 |                       |
| Autorregularização >                                    | Incluir Dado        | s dos Produtos / S | ervicos   |                                    |        |                    |                    |                       |                 |                       |
| DAPI >                                                  | Grupo               | NCM                |           | Descrição do Produto<br>/ Serviços | Origem | Unidade<br>de Medi | e<br>da Quantidade | Valor<br>Unitário R\$ |                 |                       |
| Cadastro CERM >                                         |                     |                    | Pesquisar |                                    |        | 3                  |                    |                       |                 |                       |
| Cadastro Convênio 115/2003>                             |                     |                    | Pesquisar |                                    |        |                    |                    |                       |                 |                       |
| Documentos Eletrônicos<br>(NF-e / NFC-e / CT-e / CT-e > |                     |                    | Pesquisar |                                    |        |                    |                    |                       |                 |                       |
| OS / BP-e)                                              |                     |                    | Pesquisar |                                    |        | 3                  |                    |                       |                 |                       |
| CDFA >                                                  |                     |                    | Pesquisar |                                    |        | 2                  |                    |                       |                 |                       |
| CDT >                                                   |                     |                    | Pesquisar |                                    |        |                    |                    |                       |                 |                       |
| Consulta de Contribuinte 💦 >                            |                     |                    | Pesquisar |                                    | 2      | 3                  |                    |                       |                 |                       |
| Certificar Documento                                    |                     |                    | Pesquisar |                                    |        | 3                  |                    |                       |                 |                       |
| DAMEF >                                                 |                     |                    | Pesquisar |                                    | 2      |                    |                    |                       |                 |                       |
| Declaração TFRM >                                       |                     |                    | Pesquisar |                                    | E      | 3                  |                    |                       |                 |                       |
| Documento de Arrecadação >                              |                     |                    |           |                                    |        |                    | CONFIRM            | AR DESISTIR           |                 |                       |
| e-PTA >                                                 |                     |                    |           |                                    |        |                    |                    |                       |                 |                       |
| Importação >                                            |                     |                    |           |                                    |        |                    |                    |                       |                 |                       |
| ITCD                                                    |                     |                    |           |                                    |        |                    |                    |                       |                 |                       |

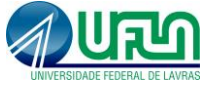

Após preencher os dados para incluir item, você deverá informar o valor do frete e marcar a opção de Somar frete ao total da NFA.

| SIARE - Sistema Integrado de Adm            | ninistração da Receita Estadual Sessão expira em 19                                                                                                    | :39   Voltar   Sair |
|---------------------------------------------|----------------------------------------------------------------------------------------------------|---------------------|
| Siare                                       |                                                                                                    |                     |
| Secretaria de Estado de Fazenda             | Buscar Serviços                                                                                                    | 9                   |
| Home Aplicativos Controle de                | e Acesso Consulta Relatório                                                                                                    |                     |
| REFIS 2021 >                                | Requerer NFA                                                                                                    |                     |
| Autorregularização >                        | Dados Iniciais Remetente/Destinatário Dados Transporte Dados Adicionais                                                                                                    |                     |
| DAPI >                                      | Dados dos Produtos/Serviços 1 Registro(s) < 1 de 1 > 1 Ir                                                                                                    |                     |
| Cadastro CERM >                             | ✓ Item NCM Grupo Descrição do Origem Unidade de Quantidade Valor Unitário Valor Total R\$ R\$                                                                                                    |                     |
| Cadastro Convênio 115/2003>                 | 🗹 0001 84733042 OUTROS Modulo Didatico Nacional UN 1,0000 1.637,8700 1.637,87 🛨 Depois de incluir o iter                                                                                                    | m                   |
| Documentos Eletrônicos                      | Para incluir, excluir e alterar produtos e serviços utilize os comandos ao lado. 🛨 🗋 🗶 😰                                                                                                    |                     |
| (NF-e / NFC-e / CT-e / CT-e ><br>OS / BP-e) | Dados do Imposto                                                                                                    |                     |
| CDFA >                                      | Base Calc. ICMS ST-Oper/Prest.: Valor do Frete: 1 90,00                                                                                                    |                     |
| CDT >                                       | Valor ICMS ST-Oper/Prest.: Somar Frete ao Total da NFA? O Sim O Não Frete e incluir na NFA                                                                                                    |                     |
| Consulta de Contribuinte >                  | Valor Total dos Produtos/Prest: 1.637,87 Valor Total do IPI:                                                                                                    |                     |
| Certificar Documento                        | Valor local da NFA: 1.727,87                                                                                                    |                     |
| DAMEF >                                     | Antes de finalizar o requerimento verifique as informações de cada guia.  FINALIZAR  FINALIZAR FINALIZAR  FINALIZAR FINALIZAR FINALIZAR FINALIZAR FINALIZAR FINALIZAR FINALIZAR FINALIZAR FINALIZAR FINALIZAR FINALIZAR FINALIZAR FINALIZAR FINALIZAR FINALIZAR FINALIZAR FINALIZAR FINALIZAR FINALIZAR FINALIZAR FINALIZAR FINALIZAR FINALIZAR FINALIZAR FINALIZAR FINALIZAR FINALIZAR FINALIZAR |                     |
| Declaração TFRM >                           |                                                                                                    |                     |
| Documento de Arrecadação >                  |                                                                                                    |                     |
| e-PTA >                                     |                                                                                                    |                     |
| Importação >                                |                                                                                                    |                     |
|                                             |                                                                                                    |                     |
| 1100                                        |                                                                                                    |                     |

Feito isso, você deverá clicar na aba Transporte e preencher os dados pedidos.

| Home Aplicativos Controle                                           | de Acesso Consulta Relatório                                                                                                    |
|---------------------------------------------------------------------|----------------------------------------------------------------------------------------------------|
| REFIS 2021                                                          | > Requerer NFA                                                                                                    |
| Autorregularização                                                  | ><br>Dados Iniciais Remetente/Destinatário Dados Transporte Dados Adicionais                                                                                                    |
| DAPI                                                                | Dados do Transporte                                                                                                    |
| Cadastro CERM                                                       | Tipo: O Próprio <sup>1</sup> O Próprio/Outros <sup>2</sup> De Terceiros O Tangido/Sem transporte                                                                                                    |
| Cadastro Convênio 115/2003                                          | Já Contratado? 🔿 Sim 💿 Não <table-cell-rows> Caso tenha contratado o frete informar aqui</table-cell-rows>                                                                                                    |
| Documentos Eletrônicos<br>(NF-e / NFC-e / CT-e / CT-e<br>OS / BP-e) | Frete por conta do: <ul> <li>Remetente              Destinatário</li> <li>Outros</li> <li>Id: <sup>3</sup></li> </ul>                                                                                                    |
| CDFA                                                                | ><br>Identificação do Transportador                                                                                                    |
| CDT                                                                 | CNPJ / CPF: Inscrição Estadual:                                                                                                    |
| Consulta de Contribuinte                                            | Nome / Nome Empresarial:                                                                                                    |
| Certificar Documento                                                | Placa: <sup>4</sup> Renavam: <sup>5</sup> UF:                                                                                                    |
| DAMEF                                                               | Volumas                                                                                                    |
| Declaração TFRM                                                     | Ouantidade: 1 Número:                                                                                                    |
| Documento de Arrecadação                                            | Espécie: Peso Bruto:                                                                                                    |
| e-PTA                                                               | Marca: Peso Líquido:                                                                                                    |
| Importação                                                          | >                                                                                                    |
| ITCD                                                                | Antes de finalizar, verifique se as informações de todas as abas estão corretas.                                                                                                    |
| Identificação                                                       | 1-Veículo registrado em nome do contribuinte (Remetente/Destinatário)<br>> 2-Veículo operado pelo contribuinte em regime formal de locação, comodato ou qualquer outra forma de cessão, onerosa ou não.<br>3-informar o n. do CNP ou CPF ou Edo tomador do servico de transporte, se diferente do Remetente/Destinatário. |
| Domicílio Tributário<br>Eletrônico (DT-e)                           | 4-Tratando-se de carga transportada por reboque, informar a (s) ploca(s) no campo observações da aba Dados Adicionais.<br>5-O preenchimento do campo RENAVAM somente é necessánio se não for informada a placa.                                                                                                    |
| Inscrição Estadual                                                  | >                                                                                                    |

\* Caso já tenha uma empresa de transporte contratada, você deve informar os dados dessa empresa.

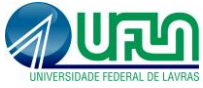

Na última aba, Dados Adicionais não é obrigatório o preenchimento, podendo finalizar o pedido clicando em finalizar.

| SIARE - Sistema Integrado de Admi                                     | inistração da Receita Estadual                                                   | Sessão expira em 15:18   Voltar   Sair |
|-----------------------------------------------------------------------|----------------------------------------------------------------------------------|----------------------------------------|
| Forerando de tratelo de Juneos<br>Home Aplicativos Controle de J      | Acesso Consulta Relatório                                                        | Buscar Serviços                        |
| REFIS 2021 >                                                          | Requerer NFA                                                                     |                                        |
| Autorregularização >                                                  | Dados Iniciais Remetente/Destinatário Dados Transporte Dados Adicionais          |                                        |
| DAPI >                                                                | Dados Adicionais da NFA                                                          |                                        |
| Cadastro CERM >                                                       | GTA:                                                                             |                                        |
| Cadastro Convênio 115/2003>                                           | Licença Ambiental: Não ha a necessidade de informar nada aqui                    |                                        |
| Documentos Eletrônicos<br>(NF-e / NFC-e / CT-e / CT-e ><br>OS / BP-e) |                                                                                  |                                        |
| CDFA >                                                                |                                                                                  |                                        |
| CDT                                                                   |                                                                                  |                                        |
| Consulta de Contribuinte 💦 >                                          |                                                                                  |                                        |
| Certificar Documento                                                  | Informações Complementares:                                                      |                                        |
| DAMEF >                                                               | análise do pedido                                                                |                                        |
| Declaração TFRM >                                                     |                                                                                  |                                        |
| Documento de Arrecadação >                                            |                                                                                  |                                        |
| e-PTA >                                                               | Antes de finalizar, verifique se as informações de todas as abas estão corretas. | I                                      |
| Importação >                                                          |                                                                                  |                                        |
| ITCD                                                                  |                                                                                  |                                        |

Após finalizado o pedido da nota, você receberá um número de protocolo e uma senha, anoteos. No prazo de 2 dias você deverá acessar novamente o SIARE e verificar se seu pedido foi deferido ou não.

Em usuário escolha a opção "Protocolo" digite o número que você anotou no dia da solicitação da nota, seu CPF e a senha que você também já havia anotado.

Se houver algum problema com o pedido você será informado para correção e caso tenha sido deferido, haverá um ícone para impressão da nota fiscal.

|           | Acesso ao SIARE                                  |
|-----------|--------------------------------------------------|
| Login     | Certificado Digital                              |
| Usuário*: | Protocolo 🗸                                      |
| -         | DIGITE O NÚMERO                                  |
| CPF*:     |                                                  |
| Senha*:   |                                                  |
|           | Entrar                                           |
|           | Esqueci minha senha                              |
| Μ         | anual de acesso com certificado<br>PR_11.0.188.0 |